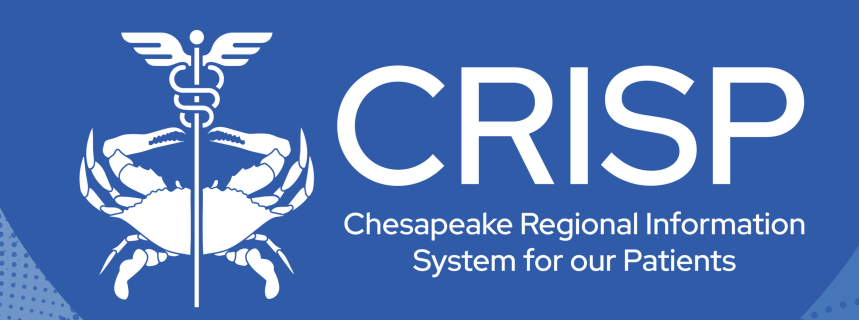

## PDMP Interstate Sharing User Guide

Last Updated: November 6th, 2024

877-952-7477

www.crisphealth.org

10480 Little Patuxent Parkway, Suite 800 Columbia, MD 21044-9997

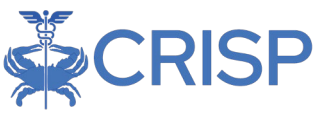

## **PDMP Interstate Sharing**

Maryland PDMP participates in interstate data sharing for clinical users with all border states: D.C., Delaware, Pennsylvania, Virginia, and West Virginia. Additional connected states include Alabama, Alaska, Arizona, Arkansas, Colorado, Connecticut, Florida, Georgia, Illinois, Iowa, Kentucky, Maine, Massachusetts, Michigan, Minnesota, Mississippi, Nevada, New Hampshire, New Jersey, New York, North Carolina, Oklahoma, Puerto Rico, Rhode Island, South Carolina, South Dakota, Tennessee, Texas, Utah, Washington, and Wisconsin. Maryland is also connected to Military Health Systems, which provides data from the US Department of Defense's Defense Health Agency.

Please note that the regulations for disclosure are determined by each state based on the user's job role, and some types of users may not be authorized to view interstate data.

The Maryland Department of Health is actively working with other states to establish the mutual exchange of prescription drug monitoring program data. Please be advised that out of state prescriptions are matched on last name, first name, and date of birth only, which could result in improper matching in some cases. CRISP encourages providers to use discretion when interpreting interstate data.

## PDMP Search

The screenshot below displays results of a PDMP query. Note the far-right icon circled below, "Query Additional States."

| ← HIE InContext   |                             |       |                  | F               | ANNA CA        | DENCE<br>/ 16, 1981   |                     |                     |                                       | <i>P</i>                         |
|-------------------|-----------------------------|-------|------------------|-----------------|----------------|-----------------------|---------------------|---------------------|---------------------------------------|----------------------------------|
|                   | ADVISORIE                   | s     | PDMP             |                 |                |                       |                     |                     |                                       |                                  |
|                   | Clinical Alerts             | VIEW  |                  |                 |                |                       |                     |                     |                                       |                                  |
| CLINICAL DATA     | Medications                 | _     |                  |                 |                |                       |                     |                     | Q III =                               | 0 🛋 🗗                            |
|                   | Medication                  | State | Date ↓<br>Filled | Date<br>Written | Days<br>Supply | Quantity<br>Dispensed | MME/Day             | Prescriber          | Pharmacy Name                         | uery Additional States<br>Method |
| SOCIAL NEEDS DATA | oxyCODONE HCI 10 MG<br>TABS | MD    | 2019-07-15       | 2019-07-15      | 3              | 15                    | 75                  | Test,<br>Prescriber | Baltimore Washington Medica<br>Center | Insurance                        |
| DATA FROM CLAIMS  | 0XYCODONE HCI 5 MG<br>TABS  | MD    | 2019-07-08       | 2019-07-07      | 2              | 10                    | 37.5                | -                   | Mercy Medical Center                  | -                                |
|                   | 0XYCODONE HCI 5 MG<br>TABS  | MD    | 2019-07-01       | 2019-07-01      | 3              | 12                    | 30                  | Smith, John         | ST. AGNES                             |                                  |
|                   | LORazepam 2 MG/ML<br>SOLN   | MD    | 2019-04-02       | 2019-04-01      | 5              | 20                    | -                   | Smith, John         | A Pharmacy                            | Medicaid                         |
|                   | -                           | MD    | 2019-01-12       | 2019-01-06      | 10             | 20                    | -                   | Hero, Super         | Superhero Pharmacy                    | Other                            |
|                   |                             | MD    | 2018-05-24       | 2018-05-03      | 20             | 30                    | 1                   | Hero, Super         | Superhero Pharmacy                    | Other                            |
|                   | -                           | MD    | 2018-05-01       | 2018-05-01      | 20             | 30                    | -                   | Hero, Super         | Superhero Pharmacy                    | Other                            |
|                   |                             | MD    | 2017-11-17       | 2017-11-16      | 30             | 25                    | -                   | Jones, Larry        | Walmart Pharmacy                      | Other                            |
|                   | FentaNYL 100 MCG/HR<br>PT72 | MD    | 2017-11-17       | 2017-11-16      | 20             | 10                    | 240.000000000000003 | Test,<br>Prescriber | Jane Doe's Pharmacy                   | Other                            |
|                   |                             |       |                  |                 |                |                       |                     | Row                 | s per page: 25 ▼ 1-9 of               | 9 < >                            |

Once you've clicked that icon, the "Query Additional States" pop-up will appear, indicating which states are available to query. Users must select the states they would like to query.

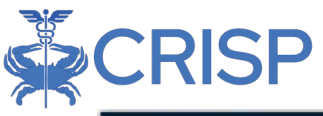

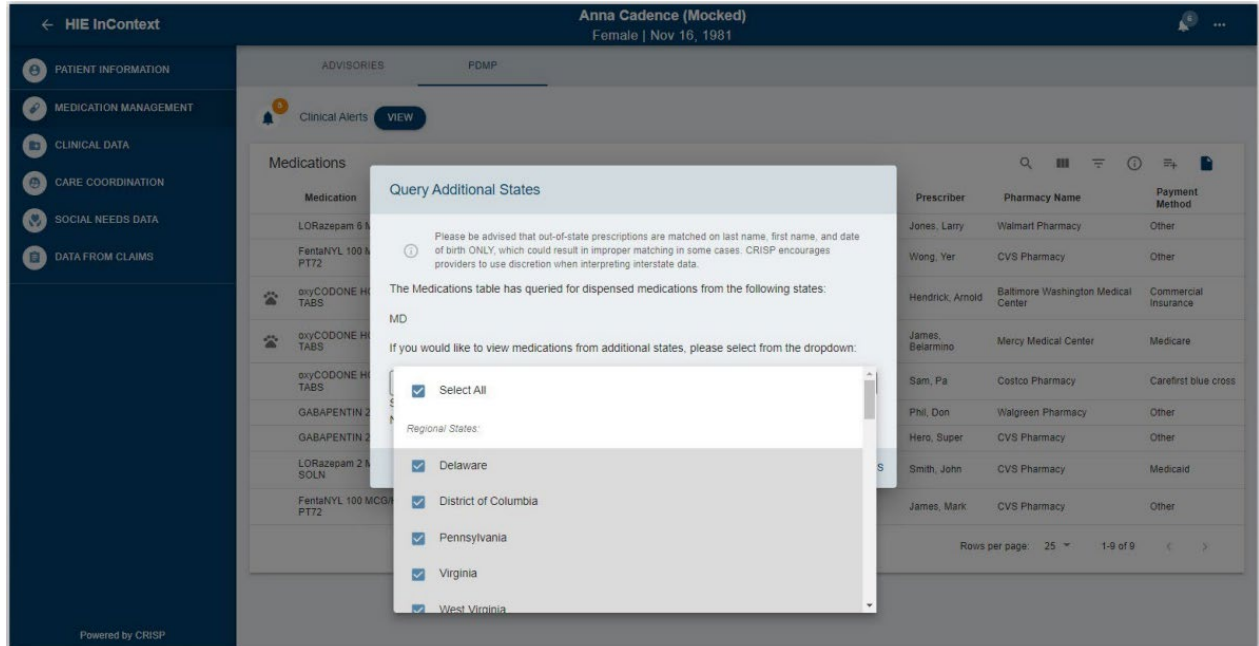

After you've clicked "Submit" the Medications list will reappear, and the icon will now indicate how many new medications are available from the additional states selected. Click the icon to display those medications.

| ← HIE InContext   |                             |       |                  | F               | ANNA CAI<br>emale   Nov | DENCE<br>16, 1981     |                    |                     |                                     | <i>P</i>                |
|-------------------|-----------------------------|-------|------------------|-----------------|-------------------------|-----------------------|--------------------|---------------------|-------------------------------------|-------------------------|
|                   | ADVISORIE                   | s     | PDMP             |                 |                         |                       |                    |                     |                                     |                         |
|                   | Clinical Alerts             | VIEW  |                  |                 |                         |                       |                    |                     |                                     |                         |
| E CLINICAL DATA   | Medications                 | _     |                  |                 |                         |                       |                    |                     | Q III = 0 (                         | s 🗛 💧                   |
|                   | Medication                  | State | Date ↓<br>Filled | Date<br>Written | Days<br>Supply          | Quantity<br>Dispensed | MME/Day            | Prescriber          | Pharmacy Nat Add Medicati           | Payment<br>ons to Table |
| SOCIAL NEEDS DATA | oxyCODONE HCI 10 MG<br>TABS | MD    | 2019-07-15       | 2019-07-15      | 3                       | 15                    | 75                 | Test,<br>Prescriber | Baltimore Washing Medical<br>Center | Commercial<br>Insurance |
| DATA FROM CLAIMS  | 0XYCODONE HCI 5 MG<br>TABS  | MD    | 2019-07-08       | 2019-07-07      | 2                       | 10                    | 37.5               | -                   | Mercy Medical Center                | -                       |
|                   | 0XYCODONE HCI 5 MG<br>TABS  | MD    | 2019-07-01       | 2019-07-01      | 3                       | 12                    | 30                 | Smith, John         | ST. AGNES                           | -                       |
|                   | LORazepam 2 MG/ML<br>SOLN   | MD    | 2019-04-02       | 2019-04-01      | 5                       | 20                    | (77)               | Smith, John         | A Pharmacy                          | Medicaid                |
|                   | -                           | MD    | 2019-01-12       | 2019-01-06      | 10                      | 20                    | -                  | Hero, Super         | Superhero Pharmacy                  | Other                   |
|                   | -                           | MD    | 2018-05-24       | 2018-05-03      | 20                      | 30                    | -                  | Hero, Super         | Superhero Pharmacy                  | Other                   |
|                   | -                           | MD    | 2018-05-01       | 2018-05-01      | 20                      | 30                    | -                  | Hero, Super         | Superhero Pharmacy                  | Other                   |
|                   | -                           | MD    | 2017-11-17       | 2017-11-16      | 30                      | 25                    | -                  | Jones, Larry        | Walmart Pharmacy                    | Other                   |
|                   | FentaNYL 100 MCG/HR<br>PT72 | MD    | 2017-11-17       | 2017-11-16      | 20                      | 10                    | 240.00000000000003 | Test,<br>Prescriber | Jane Doe's Pharmacy                 | Other                   |
|                   |                             |       |                  |                 |                         |                       |                    | Rov                 | ws per page: 25 ♥ 1-9 of 9          | < >                     |

Once you've clicked that icon again, the medications from the query will display. You can see the state of each medication in the second column, "State."

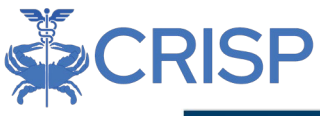

| ← HIE InContext       |                             |    |            | ANI<br>Fema | NA CADE<br>le   Nov 1 | E <b>NCE</b><br>6, 1981 |    |              |                    | 🖉                       |
|-----------------------|-----------------------------|----|------------|-------------|-----------------------|-------------------------|----|--------------|--------------------|-------------------------|
| PATIENT INFORMATION   | ADVISORIES                  |    | PDMP       |             |                       |                         |    |              |                    |                         |
| MEDICATION MANAGEMENT | GABAPENTIN 2 MG             | MD | 2022-05-01 | 2022-05-01  | 20                    | 30                      | 30 | Hero, Super  | CVS Pharmacy       | Other                   |
|                       | LORazepam 2 MG/ML<br>SOLN   | MD | 2022-04-02 | 2019-04-01  | 5                     | 20                      | 10 | Smith, John  | CVS Pharmacy       | Medicald                |
| E CLINICAL DATA       | FentaNYL 100 MCG/HR<br>PT72 | MD | 2022-01-12 | 2019-01-06  | 10                    | 20                      | 20 | James, Mark  | CVS Pharmacy       | Other                   |
| CARE COORDINATION     | Morphine 5ML                | DE | 2021-03-03 | 2021-03-03  | 20                    | 20                      | 10 | John Jones   | Wegman Pharmacy    | Medicaid                |
| SOCIAL NEEDS DATA     | Gabapentin 2ML              | DE | 2021-03-03 | 2021-03-03  | 20                    | 10                      | 20 | Andrew Feun  | Walgreens Pharmacy | Carefirst blue<br>cross |
| DATA FROM CLAIMS      | Morphine 5ML                | DE | 2021-03-03 | 2021-03-03  | 20                    | 20                      | 20 | John Jones   | Rite Aid Pharmacy  | Medicare                |
|                       | Morphine 5ML                | DE | 2021-03-03 | 2021-03-03  | 10                    | 10                      | 20 | Jim Donald   | CVS Pharmacy       | Carefirst blue<br>cross |
|                       | Gabapentin 2ML              | DC | 2021-03-03 | 2021-03-03  | 2                     | 10                      | 30 | Jeff Ban     | Walgreens Pharmacy | Carefirst blue<br>cross |
|                       | Morphine 5ML                | DC | 2021-03-03 | 2021-03-03  | 2                     | 20                      | 20 | Jim Donald   | Rite Aid Pharmacy  | Medicaid                |
|                       | LYRICA 5MG                  | DC | 2021-03-03 | 2021-03-03  | 3                     | 10                      | 40 | John Jones   | Giant Pharmacy     | Carefirst blue<br>cross |
|                       | LYRICA 5MG                  | DC | 2021-03-03 | 2021-03-03  | 2                     | 20                      | 40 | Jim Donald   | Wegman Pharmacy    | Medicaid                |
|                       | 0XyCODONE HCI 10 MC<br>TABS | PA | 2021-03-03 | 2021-03-03  | 10                    | 20                      | 10 | Jim Donald   | CVS Pharmacy       | Cigna                   |
|                       | 0XYCODONE HCI 10 MG<br>TABS | PA | 2021-03-03 | 2021-03-03  | 20                    | 10                      | 30 | Jeff Ban     | CVS Pharmacy       | Commercial              |
|                       | 0XYCODONE HCI 10 MG<br>TABS | PA | 2021-03-03 | 2021-03-03  | 3                     | 20                      | 40 | Jim Donald   | Costco Pharmacy    | Cigna                   |
|                       | Morphine 5ML                |    | 2021-03-03 | 2021-03-03  | 2                     | 10                      | 30 | John Jones   | Costco Pharmacy    | Commercial              |
|                       | oxyCODONE HCI 10 MG<br>TABS | VA | 2021-03-03 | 2021-03-03  | 10                    | 20                      | 10 | Michael Camp | Giant Pharmacy     | Medicaid                |
| Powered by CRISP      | 0XYCODONE HCI 10 MG         | VA | 2021-03-03 | 2021-03-03  | 10                    | 10                      | 10 | Zebedee      | Wegman Pharmacy    | Cigna                   |

Note: If there is an error for one or more states, the exclamation point on the far right will indicate which states were affected. This error could indicate an issue with the connection, or that there were too many relevant results for that name and date of birth and the interstate query was unable to support the response. If you have questions about the errors, please contact CRISP Support at <a href="mailto:support@crisphealth.org">support@crisphealth.org</a>

## DC PDMP Users

Users who have access to the DC PDMP will be able to view their PDMP results via the document icon.

Once loaded, users can click on the icon, and a new tab will open with the PDF document with the DC PDMP results.

| ← HIE InContext   | Anna Cadence<br>Other   Nov 16, 1981 |       |                  |                 |                |                       |         |            |                  |                  |  |
|-------------------|--------------------------------------|-------|------------------|-----------------|----------------|-----------------------|---------|------------|------------------|------------------|--|
|                   | ADVISC                               | DRIES | PI               | PDMP            |                |                       |         |            |                  |                  |  |
|                   | Clinical Alerts                      | î     |                  |                 |                |                       |         |            |                  |                  |  |
| E CLINICAL DATA   | •—                                   |       |                  |                 |                |                       | _       |            |                  | $\frown$         |  |
|                   | Medications                          |       |                  |                 |                |                       |         | ۹ 💷        | <b>≂</b> ()      | =                |  |
| SOCIAL NEEDS DATA | Medication                           | State | Date ↓<br>Filled | Date<br>Written | Days<br>Supply | Quantity<br>Dispensed | MME/Day | Prescriber | Pharmaty<br>Name | Report Delivered |  |
| DATA FROM CLAIMS  | Zubsolv 8.6-2.1<br>MG SUBL           | MD    | 2022-04-24       | 2022-04-<br>24  | 15             | 45                    | -       | —          | -                | $\smile$         |  |
|                   | Morphine<br>Sulfate ER 15<br>MG TBCR | MD    | 2022-04-23       | 2022-04-<br>23  | 30             | 120                   | 60      |            | -                | -                |  |
|                   | traMADol HCI<br>50 MG TABS           | MD    | 2022-04-21       | 2022-04-<br>21  | 30             | 60                    | 10      | -          | -                | -                |  |
|                   | Nucynta ER<br>150 MG TB12            | MD    | 2022-03-28       | 2022-03-<br>28  | 30             | 60                    | 120     |            | -                | -                |  |
|                   | traMADol HCI<br>50 MG TABS           | MD    | 2022-03-22       | 2022-03-<br>22  | 30             | 60                    | 10      | -          | -                | -                |  |
|                   | Morphine<br>Sulfate ER 15<br>MG TBCR | MD    | 2022-03-01       | 2022-03-<br>01  | 20             | 120                   | 90      | -          |                  | -                |  |